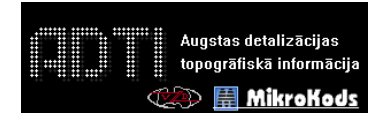

### Bentley V8i/XM ADTI resursu uzstādīšanas instrukcija

V1.3 - marts 2018

Resursu uzstādīšana Bentley Systems Microstation/PowerSurvey/ Powerdraft/ PowerMap/ Navigator programmām

## V8i - Uzstādīšana uz V8i paaudzes versijām(8.11):

Versijām, kas iegādātas sākot ar 2008. gada beigām vai atjaunotas Bentley SELECT abonēšanas ietvaros.

 Palaiž arhīvā(*Bentley\_ADTI*) esošo instalāciju un norāda programmas *Workspace* kataloga atrašanās vietu un norāda precīzu programmas nosaukumu, kurai resursus uzstādīt. Iepriekšējā *Topo500* vide netiks pārrakstīta un var tikt lietota paralēli.

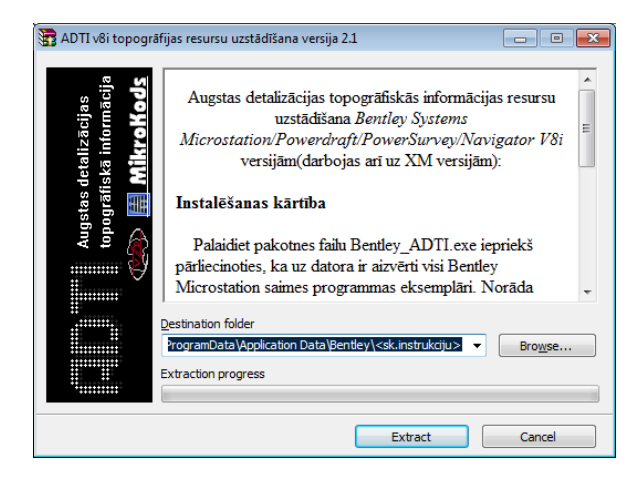

Ja Bentley programma instalēta standarta direktorijā:

- \* uz Windows 10/8.1/7/Vista - C:\Programdata\Bentley\[... v8i]\

piemēram - C:\Programdata\Bentley\Powerdraft v8i (SELECTseries 4)\

-\* uz WindowsXP/2000 C:\Documents and Settings\All Users\Application Data\Bentley\[...v8i]

piemēram - C:\Documents and Settings\All Users\Application Data\Bentley\Powerdraft v8i (SELECTseries 2)\  Palaiž programmu un pirms faila atvēršanas(vai ja fails ir atvērts tad izpildot darbību File -> Close) norāda *Workspace*, kuru turpmāk lietot izvēloties *User* -> *ADTI*, *Project* -> *ADTI*. *Interface* nav jānorāda, tas ir iekļauts *Project* folderī. Atver jebkuru failu un turpmāk tiks lietota ADTI darba vide.

| 📕 File Open   |                              |                 |                   |       |                           |                                 | <b>×</b>              |
|---------------|------------------------------|-----------------|-------------------|-------|---------------------------|---------------------------------|-----------------------|
| Look in:      | 늵 Libraries                  |                 | - 🗿 🤌             | ⊅ 🛄 ד | "D 逽 (                    | *                               |                       |
| Recent Places | Docur<br>Library             | nents<br>/      | Music<br>Library  |       |                           |                                 |                       |
| Desktop       | Library                      | es<br>/         | Videos<br>Library |       |                           |                                 |                       |
|               |                              |                 |                   |       |                           |                                 |                       |
| Computer      |                              |                 |                   |       |                           |                                 |                       |
| Network       | File name:<br>Files of type: | All Files (*.*) |                   | •     | Open<br>Cancel<br>Options | User:<br>Project:<br>Interface: | ADTI   ADTI   default |
|               |                              | - · ·           |                   |       | options                   |                                 |                       |

# Izstādīšana uz V8 "XM Edition" paaudzes versijām(8.9):

Versijām, kas iegādātas sākot ar 2006. gadu vai atjaunotas Bentley SELECT abonēšanas ietvaros pirms 2008. gada beigām.

 Palaiž arhīvā(Bentley\_ADTI) esošo instalāciju un norāda programmas Workspace kataloga atrašanās vietu. V8 XM programmām ir derīgs noklusētais instalācijas ceļš(*Path*) un ir neatkarīgs no programmas(Powerdraft, Powermap,Powersurvey utt.). Iepriekšējā Topo500 vide netiks pārrakstīta un var tikt lietota paralēli.

Ja Bentley programma instalēta standarta direktorijā:

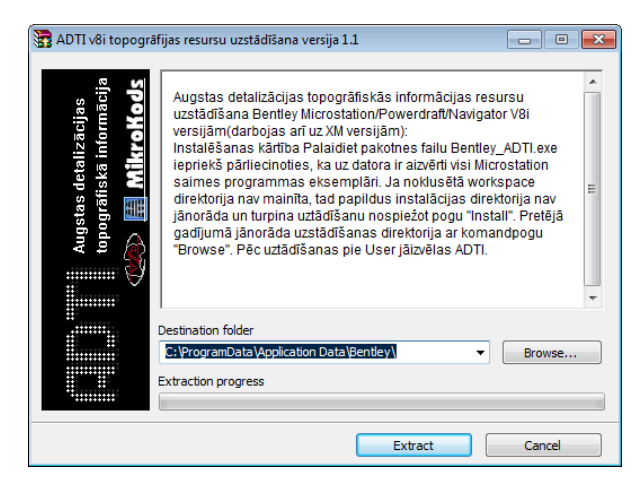

C:\Documents and Settings\All Users\Application Data\Bentley\

 Palaiž programmu un pirms faila atvēršanas(vai ja fails ir atvērts tad izpildot darbību File -> Close) norāda Workspace, kuru turpmāk lietot. Norāda User -> ADTI, Project -> ADTI. Interface nav jānorāda, tas ir iekļauts Project folderī. Atver jebkuru failu un turpmāk tiks lietota ADTI darba vide.

| HicroStation N | Manager                      |                          |       |                   |   |                |                   | ×         |
|----------------|------------------------------|--------------------------|-------|-------------------|---|----------------|-------------------|-----------|
| Look in:       | 📜 Libraries                  |                          | •     | G 🤌 [             | ≥ | Ë 🔁 🕄          | *                 |           |
| Recent Places  | Docum<br>Library             | nents<br>/               | 4     | Music<br>Library  |   |                |                   |           |
| Desktop        | Library                      | es<br>/                  |       | Videos<br>Library |   |                |                   |           |
| Libraries      |                              |                          |       |                   |   |                |                   |           |
| Computer       |                              |                          |       |                   |   |                | 1                 |           |
| Network        | File name:<br>Files of type: | CAD Files (*.dgn;*.dwg;* | .dxf) |                   | • | Open<br>Cancel | User:<br>Project: | ADTI      |
|                |                              | Open as read-only        |       |                   |   | Options        | Interface:        | default 🔹 |

3. Lai ADTI objektu saraksts būtu ērtāk lietojams, programmā zem *Workspace-*>*Preferences* uzstāda *Task Navigation ->Presentation* uz <u>*Dialog*</u>

| ·                                                                                                    |                                                                                                    |
|----------------------------------------------------------------------------------------------------|----------------------------------------------------------------------------------------------------|
| Preferences [ADTI]                                                                                                    |                                                                                                    |
| Zategory<br>Database<br>Input<br>Look and Feel<br>Mouse Wheel<br>Operation<br>Position Mapping<br>Raster Manager<br>Reference<br>Spelling<br>Task Navigation<br>Task<br>Vew Options | Name for preferences Default Preferences Taak Navigation Preferences.  Presentation] Dalog  QK [con Size: Medium (24 x 24)  Cancel Defaults Focus tem Description |
|                                                                                                    | Present task navigation as a tool box, more verbose dialog or in the view<br>windows.                                                                             |

Pēc tam *Tasks* joslā ar labo peles pogu pārslēdz ADTI ojektu sarakstu kā noklusēto(*Set Task Root*) vai ar dubultklikšķi uz "*ADTI objektu saraksts*"

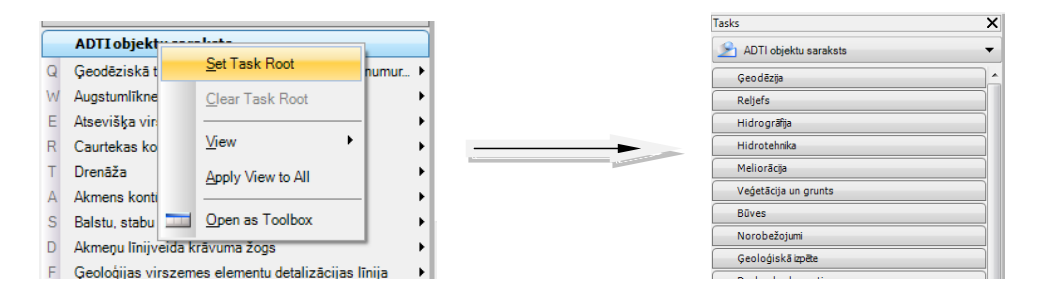

#### Novērotās problēmas un to risinājumi:

1. Rīku ikonas neattēlojas korekti, nedarbojas ADTI objektu saraksts.

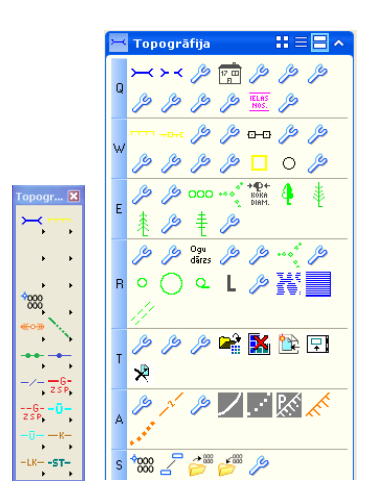

Risinājums:

\*Windows 7/Vista 64bit/32bit vai jaunākām OS

Start->Control Panel ->Clock, Language and Region->Region and Language ->Administrative

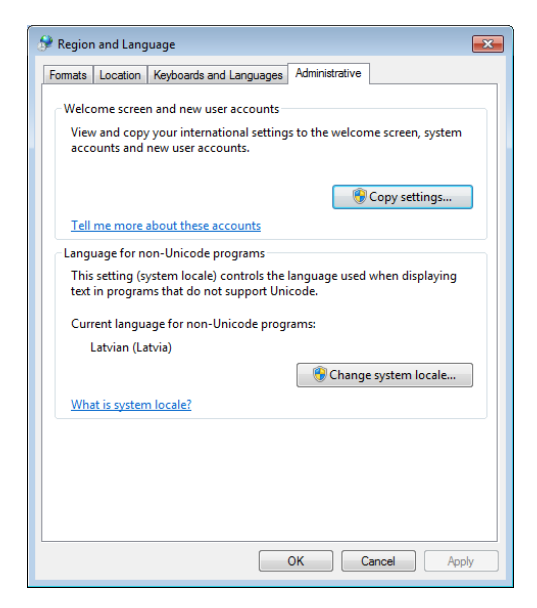

Change system locale

| 🐓 Region and Language Settings                                                                       |                                                                      | ×     |
|----------------------------------------------------------------------------------------------------|----------------------------------------------------------------------|-------|
| Select which language (system locale) to u<br>that do not support Unicode. This setting<br>computer. | use when displaying text in prog<br>affects all user accounts on the | grams |
| Current system locale:                                                                               |                                                                      |       |
| Latvian (Latvia)                                                                                     |                                                                      | -     |
|                                                                                                    |                                                                      |       |
|                                                                                                    | OK Canc                                                              | el    |

Uzliek kā sistēmas lokalizāciju – *Latvian*. Pārstartē datoru. Citas programmas šī maiņa neietekmēs.

Turpat ieteicams pie *Formats-> Additional Settings* uzlikt atdalītājzīmi (Decimal symbol) punkts nevis komats.

*Windows 8/8.1* darbstacijām jābut uzliktiem atjauninājumiem, it sevišķi <u>KB3000061</u> (Toolboxes disappear fix)

#### \*Windows XP/2000

Start->Control Panel ->Regional Settings->Advanced

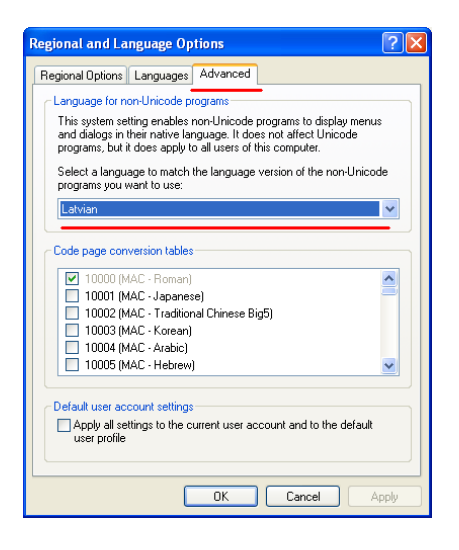

Uzliek kā sistēmas lokalizāciju – *Latvian*. Pārstartē datoru . Citas programmas šī maiņa neietekmēs. Turpat ieteicams pie *Regional Options* uzlikt atdalītājzīmi (Decimal symbol) punkts nevis komats.

PowerMap v8i (Selecseries 1) vai Bentley Map/PowerCivil "neatceras" ADTI darba vides izvēli.

Risinājums:

Jāizlabo programmas īsinājumikona (*shortcut*) pievienojot ceļa(*Target*) beigās aiz pēdiņām slēdzi –*wuADTI* 

Piemērs:

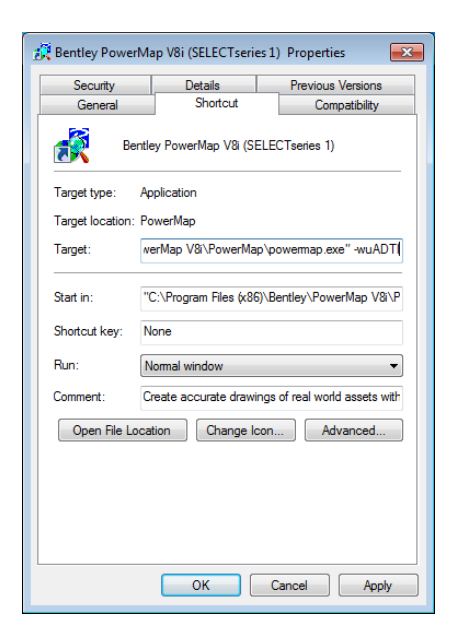

Līdzīgi jāizlabo arī faila paplašinājumam *".dgn"* noklusētā programma, lai verot failus ar dubultklikšķi tiktu lietota ADTI vide.

*Windows XP/2000* to var izlabot no *Windows Explorer->Tools->Folder Options -> File Types*, savukārt *Windows 7/Vista* šim nolūkam nepieciešama papildprogramma.

**3.** Nevar palaist *Bentley* programmatūru pēc ADTI resursu uzstādīšanas, parādās paziņojums par kļūdu programmā.

Novērots uz datoriem, kur uzstādīta Avira vai Avast antivīrusa programma.

Risinājums:

Norādīt antivīrusa programmā Bentley aplikāciju kā izņēmumu pret pārbaudi.

**4.** Izdrukas krāsas *Bentley XM Edition* versijas neattēlo korekti, ja drukā **žoga** (*Fence*) saturu.

#### Risinājums

Izdrukas dialoglogā pirms drukāšanas no izvēlnes *Settings->Print Attributes* jānorāda *"Level Ovverides"* (lietot līmeņu alternatīvo, jeb izdrukas krāsu).

| 📕 Pr         | int KONICA MINOLTA 210 (A                                                                                                | DTI_printer.pltcfg)                                                                                                    |                |            |
|--------------|----------------------------------------------------------------------------------------------------|----------------------------------------------------------------------------------------------------|----------------|------------|
| <u>Fi</u> le | Settings Resymbolization                                                                                                 |                                                                                                    |                |            |
| 2            | Q 🕂 🗄 🖓                                                                                                    | •                                                                                                    |                |            |
| J            | Print Attributes                                                                                                    |                                                                                                    | <u> </u>       |            |
| C<br>P<br>P  | Clip Back<br>Clip Front<br>Ø Clip Volume<br>Ø Congructions<br>Ø Digmensions<br>Ø Data Fields<br>Displayset<br>Fast Çells | ✔     Level Overrides)       ✔     Line Styles       ✔     Line Weights       ✔     Patterns       ✔     Points       ✔     Tags       ✔     Teg       ✔     Tegs |                |            |
| Т            | Fast Curves                                                                                                    | Transparency                                                                                                    |                |            |
| _ [<br>_ P   | EII      Print broken associations with     Apply print color mode to rast     Use view background color v               | n different symbology<br>er<br>when rendering                                                                                                    | preview        | ≜ ▲        |
| ç            | Print border                                                                                                    | Print fence                                                                                                    | Rotation: None | •          |
| 9            | Border comment:                                                                                                    |                                                                                                    |                |            |
| e Pl         | <u>0</u> K                                                                                                    | Cancel                                                                                                    |                | २ ×<br>२ × |

5. Ievietoti(*embedded*) attēli vai logotipi failā neparādās izdrukā.

Risinājums

Ar komandu Key-in:" *change class*" nomaina ievietoto attēlu elementu klasi uz *construction*. Pēc tam <u>obligāti</u> pārslēdz atpakaļ aktīvo elementu klasi uz "*primary*".

| 🎸 Change Element to Active Class | - • × |
|----------------------------------|-------|
| Class Construction               | •     |

6. ADTI līnijas neattēlojas korekti uz ekrāna un savstarpēji haotiski savienojas.

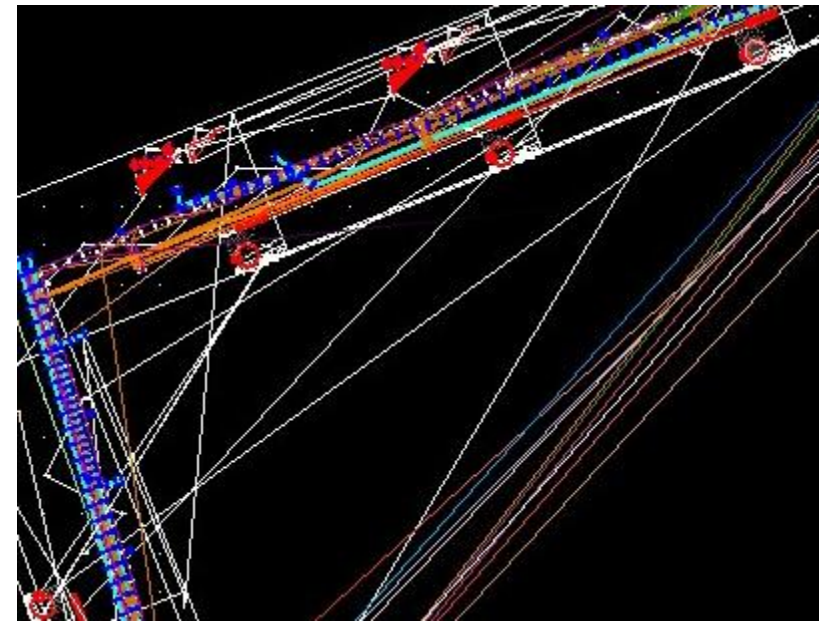

Risinājums:

Ja darbstacijām ar Windows 7 vai jaunāku OS ir kāda no vecāko modeļu Nvidia grafiskām kartēm, kurām nav pieejami ierīces draiveru atjauninājumi tad var būt novērojamašī problēma ar līniju attēlošanu dēļ <u>kļūdas</u> vecākos Nvidia draiveros strādājot Directx 11 režīmā.

Problēmu var apiet ieliekot *Windows* mainīgo(environment variable) QV\_D3DVERSION=9, lai Microstation saimes programmas lieto *Directx9* nevis *DirectX11*. Ātrdarbību tas 2D režīmā būtiski neietekmēs. Iebūvētās *Intel* grafikas kartes gadījumā draiveriem jābūt atjauninātiem no *Intel* lapas.

| Computer Name | Hardware    | Advanced                              | System Protection | Remote |  |
|---------------|-------------|---------------------------------------|-------------------|--------|--|
| Environment   | Variables   |                                       |                   | 5      |  |
| Environment   | Turine inc. |                                       |                   | -      |  |
| User variab   | les for olu |                                       |                   |        |  |
| Variable      | V           | alue                                  |                   | •      |  |
| path          | ;0          | ;C:\Program Files (x86)\ImageXtender; |                   |        |  |
| TEMP          | 9           | %USERPROFILE%\AppData\Local\Temp      |                   |        |  |
| TMP           | 9           | JUSERPROFI                            | LE%\AppData\Local | Temp   |  |
|               |             |                                       |                   |        |  |
| New S         | stem Varial | ble                                   |                   |        |  |
| s             |             |                                       |                   |        |  |
| Variab        | le name:    | QV_D3Dv                               | rersion           |        |  |
| Variab        | le value:   | 9                                     |                   |        |  |
|               |             |                                       |                   |        |  |
|               |             |                                       | OK                | Cancel |  |
| -             |             |                                       |                   | • •    |  |
|               |             | New                                   | Edit              | Delete |  |
|               |             |                                       |                   |        |  |
|               |             |                                       |                   |        |  |
|               |             |                                       |                   | Creat  |  |

Alternatīvi mainīgo var ielikt izpildot komandu no Start->Run CMD un tad ierakstot SetX.exe QV\_D3DVERSION "9" 7. Neattēlojas teksta redaktora dialoglogs.

Risinājums:

Šāda problēma var būt novērojama, ja Bentley Microstation programmatūra tiek darbināta uz <u>neatbalstītas</u> *Windows* OS <u>versijas</u>. Uz *Windows 7* var uzstādīt tikai v8i (SELECTSeries 2) vai jaunākas versijas, uz *Windows 8* jāuzstāda v8i (SELECTseries 3), bet sākot ar *Windows 10* jāuzstāda v8i (SELECTSeries 4) vai jaunāka.

Problēmu var apiet pārslēdzot teksta redaktoru uz Dialog Box režīmu(*Workspace*->*Preferences*->*Text*)

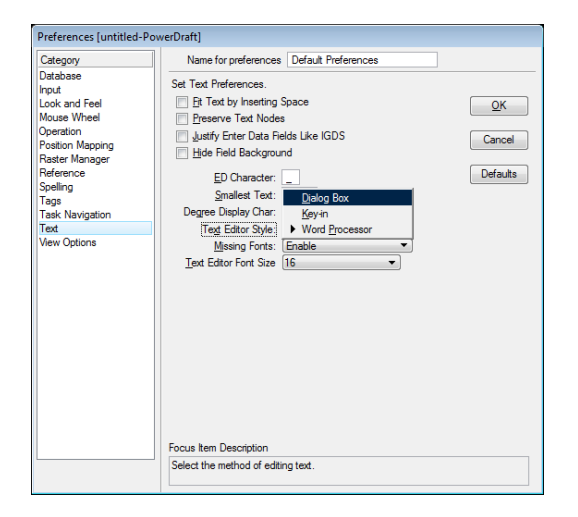

Strādājot ar neatbalstītām versijām var būt novērojami arī citi defekti, kas nav minēti šajā dokumentā.